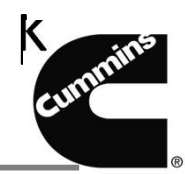

Ariba Network log In: Username 과 Password 입력하세요

| Ariba Network Username: Password: Log In Forgot Username?                                        | Log In       Login Home       Help         Join Ariba Network !       Register your company on Ariba Network , the leading supplier network with over \$100 billion USD in annual business across industries, products, and services.       Register as a New Supplier >>         Forqot Password?       Forqot Password?       Forqot Password?                                                                                                    |
|--------------------------------------------------------------------------------------------------|----------------------------------------------------------------------------------------------------|
| 1. Ariba 홈페이지에서,<br>메뉴바에서 Catalogs<br>탭을 클릭하세요                                                   | ARIBA NETWORK Test Mode<br>Home Inbox Outher atalogs Administration Reports                                                                                                    |
| <ol> <li>하기Catalogs에서<br/>기생성된 귀사 항목을<br/>을 클릭하세요.</li> <li>3 클릭 View/Edit</li> </ol>            | Home Inbox Outbox       Catalogs       Reports         Catalogs       Manage catalogs for your customers using the catalog dashboard. Catalog files must be on the catalog dashboard. Catalog files must be on the catalogs       Catalogs         Catalogs       Customer Name       Catalog Name       Version       File Name         Image: Customer Name       Catalog Name       Version       File Name         Image: Customer Name       Catalog Name       Version       File Name         Image: Customer Name       Catalog Name       Version       File Name         Image: Customer Name       Catalog Name       Version       File Name         Image: Customer Name       Catalog Name       Version       File Name         Image: Customer Name       Catalog Name       Version       File Name         Image: Customer Name       Catalog Name       Version       File Name         Image: Customer Name       Catalog Name       Version       File Name         Image: Customer Name       Catalog Name       Version       File Name         Image: Customer Name       Customer Name       Customer Name       Customer Name         Image: Name       Customer Name       Customer Name       Customer Name       Customer Name         Image: Name       Customer Name       < |
| 4- 간단한 사유요약.                                                                                     | Description:<br>Enter a brief description or leave it without any description.<br>NOTE: The maximum number of characters allowed is 1000, including spaces                                                                                                    |
| 5 클릭 <b>Next</b>                                                                                 | Next  Exit                                                                                                    |
| 6 클릭 Upload<br>Catalog File                                                                      | Edit a Catalog       Previous       Create New Version       Upload Catalog File       Download Catalog File       Update Header Data       Exit         1       Details       View and edit the contents of a catalog. Add or remove items from a catalog. To replace the existing catalog file, click Upload Catalog File. This catalog is published and *       *         2       Content Items       Item No. Supplier ID       Supplier Part ID       Manufacturer Part ID       Item Description       SPSC Code       Unit Price       Unit of Measure       Lead Time       Manufacturer                                                                                                    |
| 7- 귀사의 Catalog file을<br>업로드하기 위해<br>Browse클릭후.<br>업로드할 파일을 선택후<br>Validate and<br>publish.클릭하세요. | Edit a Catalog  Edit a Catalog  Previous  Exit  Choose the catalog file for upload. Catalog files must be CIF, cXML, or Excel files (.cif, .xml, .xls or .zip).To download the Excel catalog template, click Help at the top of the page.  Upload Your Catalog File  After you click Validate and Publish, do not use your Web browser until your catalog is finished uploading. Large catalogs can take several minutes to upload.  Validate and Publish                                                                                                    |

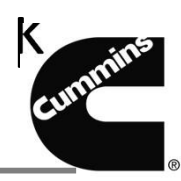

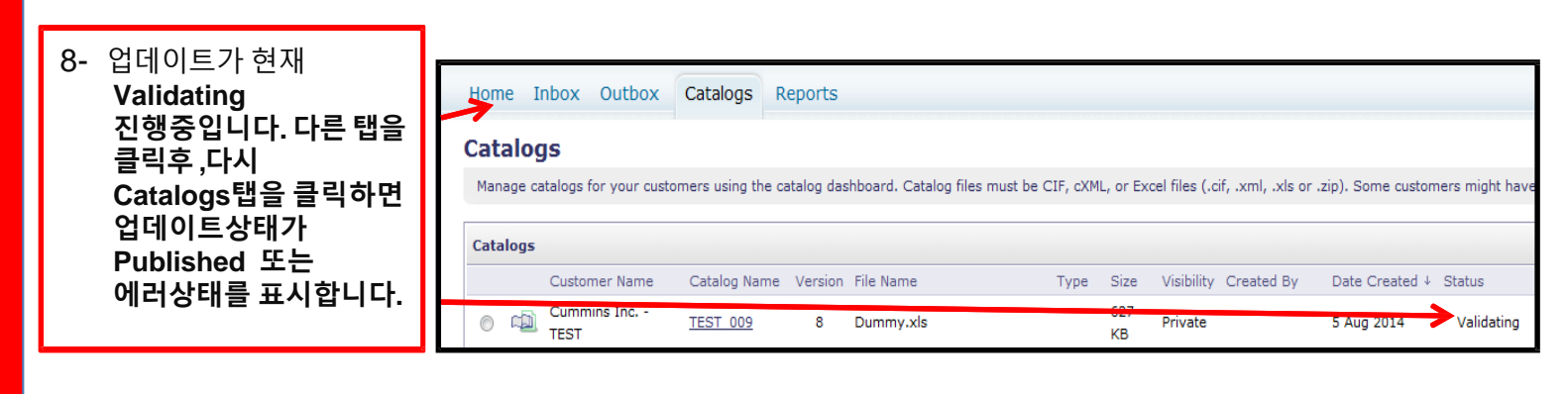

|                                                               | Home Inbox Outbox Catalogs Reports                                                                                                    |
|---------------------------------------------------------------|----------------------------------------------------------------------------------------------------|
| 9- 상태표시가 Published<br>된 경우에 한해서<br>Catalog 업데이트가<br>보여질 것입니다. | Catalogs<br>Manage catalogs for your customers using the catalog dashboard. Catalog files must be CIF, cXML, or Excel files (.cif, .xml, .xls or .zip). Some customers might have de                                 |
|                                                               | Catalogs         Customer Name       Catalog Name Version File Name       Type       Size       Visibility       Created By       Date       Created ↓       Status         Cummins       Inc       335       Dianna |
|                                                               | TEST TEST Rest 0.00 8 Dummy xls CIF3.0 000 Private Villions 5 Aug 2014 Published                                                                                                    |